#### STEP BY STEP: Clear User Data

Turn Camera OFF

- 1. Hold the SHIFT, IN and OUT buttons down (all 3)
- 2. WHILE STILL HOLDING THE BUTTONS DOWN a. Turn the camera ON
- 3. Continue holding the SHIFT, IN and OUT buttons Until you see "Too Many Keys" on the display
- 4. Release the Shift, In and Out buttons.

#### 5. You MUST CHECK and reset the user data: <u>DISK OPERATIONS -> DISK SETTINGS</u>

- a. UNIT ID
- b. Use  $\langle or \rangle$  to choose a value from 1 to 36
- c. Press SET UNIT NUMBER button to set the new ID

# SYSTEM / SETUP -> SAT

d. CLIP NAME

#### SYSTEM / SETUP -> SAT -> SETUP

- e. CLIP Attributes
  - i. Load (ODK.ATR & CUSTOM.ATR)
- f. ATTRS SET AT:
  - i. PAUSE or EOP

## RECORD / PLAYBACK -> PAUSE-RECORD

g. PAUSE-RECORD: ON

### AUDIO / VIDEO -> PROJECT

- h. MEDIA FILES
  - i. OMF or MXF